## First Login to CJA eVoucher

| In order to complete the activation of your profile, please fill the mandatory information. |                                                                                                    |
|---------------------------------------------------------------------------------------------|----------------------------------------------------------------------------------------------------|
| Login Info<br>Your Login Information                                                        | UserName AAttorney                                                                                                    |
| Attorney Info                                                                               | Bar Number:<br>Your Name: Adam A Attorney<br>Your Contact Info:<br>Phone: 210-666-7845<br>Fax:<br>james_schaaf@aotc.uscourts.gov<br>Your Address:<br>1112 N. Main Street<br>San Antonio, TX 78211<br>USA |
| <b>Billing Info</b><br>ist all available billing info re                                    | In order to get paid you need to setup at least one Billing entry.                                                                                                    |
| lolding Period                                                                              | No info has been stored.<br>Please click VIEW to type your info.                                                                                                    |

The first time you log on to CJA eVoucher, a screen may appear requesting you to complete your profile information, especially your billing information. Click **Add** to the right of the **Billing Info** section. When you have completed any missing information, log out and log on again, and you be taken directly to your **Home** page. If the profile error page appears again with a new login attempt, check each section for missing information such as phone numbers, Tax ID, etc.

You are required to change your password within 30 days of the first time you log on to eVoucher. Passwords must be at least eight characters in length and contain:

- One lowercase character.
- One uppercase character.
- One number.
- One special character.

You are required to periodically change your password.

## Figure 2: Profile Page- Billing Info section

| Billing Info                                                                                                    | Billing Type:             |
|----------------------------------------------------------------------------------------------------|---------------------------|
| If this billing information line is for a<br>pre-existing agreement with a law<br>firm, please enter the Firm's Name and<br>Employer Identification Number (EIN). | O Firm<br>O Associate     |
|                                                                                                    | Copy Address from Profile |
|                                                                                                    | Name:                     |
|                                                                                                    | Phone: Fax:               |
|                                                                                                    | Address 1:                |
|                                                                                                    | Address 3:                |
|                                                                                                    | City: State: Zip Code:    |
|                                                                                                    | Country:<br>UNITED STATES |
|                                                                                                    |                           |

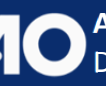